## **VPN-Dienst**

## Wie konfiguriere ich mein Android Smartphone/Tablet?

Um den VPN-Dienst auf Android Geräten zu aktivieren, nehmen Sie die folgenden Einstellungen vor.

## Android ab Version 4

Dazu wählen Sie in den Einstellungen in der Kategorie "Drahtlos&Netzwerke" den Menüpunkt "Mehr->VPN" aus. Hier wählen Sie "VPN hinzufügen"/Plus-Symbol und geben die folgende Daten ein:

Name: NeXXtMobile

Typ: PPTP

Serveradresse: vpn.nexxtmobile.de

PPP-Verschlüsselung: aktiviert

Erweiterte OPtionen einblenden: aktivieren

Weiterleitungsrouten: 5.9.87.18/32

Benutzername und Passwort werden abgefragt, wenn Sie den VPN-Tunnel aufbauen.

## **VPN-Dienst**

| VPN-Profil bearbeiten  Ven-Profil bearbeiten  Name  Typ PPTP Serveradresse  PPP-Verschlüsselung (MPPE) DNS-Suchdomains (nicht verwendet) DNS-Server (z. B. 8.8.8.8) (nicht verwendet) Weiterleitungsrouten (z. B. 10.0.0.0/8) (nicht verwendet) Meiterleitungsrouten (z. B. 10.0.0.0/8) (nicht verwendet) |                            | *          | $\bigcirc$ | \$1  | 89 | 10: | 2 |
|----------------------------------------------------------------------------------------------------|----------------------------|------------|------------|------|----|-----|---|
| VPN-Profil bearbeiten     Name   Typ   PPTP   Serveradresse     Image: PPP-Verschlüsselung (MPPE)   DNS-Suchdomains   (nicht verwendet)   DNS-Server (z. B. 8.8.8.8)   (nicht verwendet)   Weiterleitungsrouten (z. B. 10.0.0.0/8)   (nicht verwendet)     Abbrechen                                      | VPN                        |            |            | +    |    |     |   |
| Name Typ PPTP Serveradresse  PPP-Verschlüsselung (MPPE) DNS-Suchdomains (nicht verwendet) DNS-Server (z. B. 8.8.8.8) (nicht verwendet) Weiterleitungsrouten (z. B. 10.0.0.0/8) (nicht verwendet) Mehrechen Speichern                                                                                      | VPN-Profil bearl           | beiten     | ]          |      |    |     |   |
| Typ<br>PPTP<br>Serveradresse<br>PPP-Verschlüsselung (MPPE)<br>DNS-Suchdomains<br>(nicht verwendet)<br>DNS-Server (z. B. 8.8.8.8)<br>(nicht verwendet)<br>Weiterleitungsrouten (z. B. 10.0.0.0/8)<br>(nicht verwendet)<br>Meiterleitungsrouten (z. B. 10.0.0.0/8)                                          | Name                       |            |            |      |    |     |   |
| PPTP<br>Serveradresse<br>PPP-Verschlüsselung (MPPE)<br>DNS-Suchdomains<br>(nicht verwendet)<br>DNS-Server (z. B. 8.8.8.8)<br>(nicht verwendet)<br>Weiterleitungsrouten (z. B. 10.0.0.0/8)<br>(nicht verwendet)<br>Metherleitungsrouten (z. B. 10.0.0.0/8)                                                 | Тур                        |            |            |      |    |     |   |
| Serveradresse  PPP-Verschlüsselung (MPPE) DNS-Suchdomains (nicht verwendet) DNS-Server (z. B. 8.8.8.8) (nicht verwendet) Weiterleitungsrouten (z. B. 10.0.0.0/8) (nicht verwendet) Abbrechen Speichern                                                                                                    | РРТР                       |            |            |      |    | 1   |   |
| PPP-Verschlüsselung (MPPE)         DNS-Suchdomains         (nicht verwendet)         DNS-Server (z. B. 8.8.8.8)         (nicht verwendet)         Weiterleitungsrouten (z. B. 10.0.0.0/8)         (nicht verwendet)         Abbrechen                                                                     | Serveradresse              |            |            |      |    |     |   |
| PPP-Verschlüsselung (MPPE)         DNS-Suchdomains         (nicht verwendet)         DNS-Server (z. B. 8.8.8.8)         (nicht verwendet)         Weiterleitungsrouten (z. B. 10.0.0.0/8)         (nicht verwendet)         Abbrechen                                                                     |                            |            |            |      |    |     |   |
| DNS-Suchdomains (nicht verwendet) DNS-Server (z. B. 8.8.8.8) (nicht verwendet) Weiterleitungsrouten (z. B. 10.0.0.0/8) (nicht verwendet) Abbrechen Speichern                                                                                                    | PPP-Verschlüs              | seluno     | ı (M       | PPE) |    |     |   |
| (nicht verwendet) DNS-Server (z. B. 8.8.8.8) (nicht verwendet) Weiterleitungsrouten (z. B. 10.0.0.0/8) (nicht verwendet) Abbrechen Speichern                                                                                                    | DNS-Suchdomains            |            | , (        | ,    |    |     |   |
| DNS-Server (z. B. 8.8.8.8)<br>(nicht verwendet)<br>Weiterleitungsrouten (z. B. 10.0.0.0/8)<br>(nicht verwendet)<br>Abbrechen Speichern                                                                                                    | (nicht verwendet)          |            |            |      |    |     |   |
| (nicht verwendet)<br>Weiterleitungsrouten (z. B. 10.0.0.0/8)<br>(nicht verwendet)<br>Abbrechen Speichern                                                                                                    | DNS-Server (z. B. 8.8.8.8) |            |            |      |    |     |   |
| Weiterleitungsrouten (z. B. 10.0.0.0/8)         (nicht verwendet)         Abbrechen         Speichern                                                                                                    | (nicht verwendet)          |            |            |      |    |     |   |
|                                                                                                    | Weiterleitungsrouten (z. E | 3. 10.0.0. | 0/8)       |      |    |     |   |
| Abbrechen Speichern                                                                                                    | (nicht verwendet)          |            |            |      |    |     |   |
| Abbrechen Speichern                                                                                                    |                            |            |            |      |    |     |   |
|                                                                                                    | Abbrechen                  |            |            |      |    |     |   |
|                                                                                                    |                            |            |            |      |    |     |   |

|                                    | *              | 0 🔊 🛛   | 🐵 10 | :23 |
|------------------------------------|----------------|---------|------|-----|
| VPN                                |                | +       |      |     |
|                                    |                |         |      |     |
|                                    |                |         |      |     |
| Ve <del>rfasser. Service Tea</del> | ann<br>7 0 2 1 | 0.10.0  | 1    |     |
| <sup>LZT</sup> VPN-Profil bear     | beiten         | .8 10:0 | Ŧ    |     |
|                                    |                |         |      |     |
| Name                               |                |         |      |     |
| Тур                                |                |         |      |     |
| PPTP                               |                |         |      |     |
| Serveradresse                      |                |         |      |     |
|                                    |                |         |      |     |
| M PPP-Verschlüs                    | selung         | (MPPE)  |      |     |
| Erweiterte Optio                   | onen ei        | nblende | n    |     |
|                                    |                |         |      |     |
| Abbrechen                          |                |         |      |     |
|                                    |                |         |      |     |
|                                    |                |         |      |     |
|                                    |                |         |      |     |
|                                    |                |         |      |     |